# HOW TO PRINT AN OFFICIAL ROSTER AND ID CARDS

## Step One:

When logged into your GotSport Account (<u>How to Login</u>) Go to the "Team Management" tab and click on your team.

| ত্রGotSport       |           |                        |             |           |        |
|-------------------|-----------|------------------------|-------------|-----------|--------|
| 8 Dashboard 🔹 Acc | ount      | A Program Registration | s 📑 Forms   | 🛱 Referee | 6      |
| 😵 Teams           | Teams     |                        |             |           |        |
|                   |           |                        |             |           |        |
|                   | Name      | Coach                  | Level       | Age       | Gender |
| ≓ Matches         | Test Team |                        | Competitive | U19       | Male   |
|                   | WESCO 05B | Fitch, Greg            | Competitive | U16       | Male   |

#### Step Two:

Click the "Rosters" tab and select your league's "US Club Soccer Registration/Passcards & Rosters" event roster in the dropdown. THEN CLICK SEARCH

| 00 | GotSport                                                                                          |                                         |  |   |   |
|----|---------------------------------------------------------------------------------------------------|-----------------------------------------|--|---|---|
|    | WESCO 05B                                                                                         |                                         |  | × |   |
|    | 皆 Team 📧 Rosters                                                                                  | Team Registrations                      |  |   |   |
|    | Select Event Roster         NorCal Premier - 2021-22 US Club Soccer Registration/P         Search |                                         |  | 1 |   |
|    |                                                                                                   |                                         |  |   |   |
|    |                                                                                                   |                                         |  |   | I |
|    | Event                                                                                             | NorCal Premier - 2021-22 US Club Soccer |  |   | I |
|    | Group                                                                                             | Registration/Passcards & Rosters        |  |   |   |
|    | Club Name Western Sonoma County Youth Soccer                                                      |                                         |  |   |   |
|    | Team Name WESCO 05B                                                                               |                                         |  |   |   |
|    | Team Association Boster Source Event NorCal Premier - 2021-22 US Club Soccer                      |                                         |  |   |   |
|    | Registration/Passcards & Rosters                                                                  |                                         |  |   |   |
|    |                                                                                                   |                                         |  |   |   |
|    |                                                                                                   |                                         |  |   |   |
|    |                                                                                                   |                                         |  |   |   |

## HOW TO PRINT AN OFFICIAL ROSTER AND ID CARDS

## Step Three:

Click the "Documents and ID's" tab. Click "ID Cards" to view and print the Pass Cards. Click "Roster" to view and print the Roster.

| <u>ି</u> | Team Registrations Messages                                                                                                    |  |  |  |  |
|----------|----------------------------------------------------------------------------------------------------|--|--|--|--|
|          | Select Event Roster                                                                                                    |  |  |  |  |
| ł        | NorCal Premier - 2021-22 US Club Soccer Registration/P V Search                                                                                                    |  |  |  |  |
|          | Application Information                                                                                                    |  |  |  |  |
|          | Event       NorCal Premier - 2021-22 US Club Soccer<br>Registration/Passcards & Rosters         Group       Western Sonoma County Youth Soccer         Team Name       Western Sonoma County Youth Soccer         Team Association       NorCal Premier - 2021-22 US Club Soccer         Roster Source Event       NorCal Premier - 2021-22 US Club Soccer         Registration/Passcards & Rosters       Restern Source |  |  |  |  |
| l        | Players Coaches Managers Documents and IDs                                                                                                    |  |  |  |  |
|          | Affiliation                                                                                                    |  |  |  |  |
|          | USCLUB ~                                                                                                    |  |  |  |  |
|          |                                                                                                    |  |  |  |  |
|          | ES ID Cards                                                                                                    |  |  |  |  |
| ত        | Team Registrations Messages                                                                                                    |  |  |  |  |
|          | Select Event Roster                                                                                                    |  |  |  |  |
|          | NorCal Premier - 2021-22 US Club Soccer Registration/P    Search                                                                                                    |  |  |  |  |
|          | Application Information                                                                                                    |  |  |  |  |
| l        | Event         NorCal Premier - 2021-22 US Club Soccer<br>Registration/Passcards & Rosters           Group         Western Sonoma County Youth Soccer           Team Name         WESCO 05B           Team Association         Feasure Andread                                                                                                    |  |  |  |  |
| I        | Roster Source Event NorCal Premier - 2021-22 US Club Soccer<br>Registration/Passcards & Rosters                                                                                                    |  |  |  |  |
| l        | Players Coaches Managers Documents and IDs                                                                                                    |  |  |  |  |
|          | Affiliation                                                                                                    |  |  |  |  |
|          | USCLUB ~                                                                                                    |  |  |  |  |
|          | 🖽 ID Cards                                                                                                    |  |  |  |  |